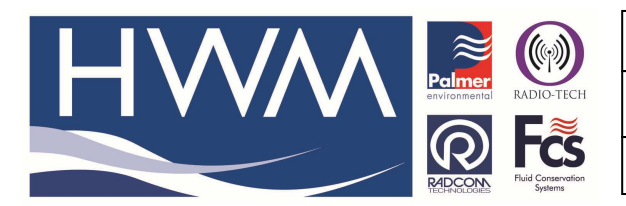

Ref: FAQ0052

Made By: AB 18/06/14

Version: 1.0

Title – Permanet LX Multi Channel Config

(Issue 2)

# Question – How do I configure a multi channel (pressure and / or flow) Permanet LX

Permanet LX is set up as per a normal Multilog LX – the specific requirements for this variant are as follows -

During logger configuration Channel 1 will be the Pressure Channel and should be configured (by default) as below – ensure it is enabled if this channel is required. (Note – if the logger has no Pressure channel then Channel 1 will not be present and the first will be Channel 2)

| Configure Logger Wizard                                                                                                    |                                                                                                    |                                                                                                    |
|----------------------------------------------------------------------------------------------------|----------------------------------------------------------------------------------------------------|----------------------------------------------------------------------------------------------------|
| Configuration Summary:                                                                                                    |                                                                                                    | Configuration Option:                                                                                                    |
| Logger Type:<br>Connection Type:<br>Baud Rate:<br>Logger Type:<br>Connection:<br>Connection:<br>Baud Rate:<br>Baud Rate:<br>Elephone Number:<br>Channel 1: | Multilog LX GPRS<br>Direct (Cable)<br>Baud Rate: 9600<br>Multilog LX GPRS<br>EH2_:<br>4SD:<br>GPRS<br>Baud Rate: 9600<br>+447713369404 | Channel 01 Configuration:         Enable the channel if required and set the logging mode for digital channels. Select the required transducer type         Enabled         Transducer         Analogue (Pressure) |
| <                                                                                                    | >                                                                                                    | Calibration: 0.100000 Enter Calibration values Advanced                                                                                                    |
| << Previous Next >> Cancel                                                                                                    |                                                                                                    |                                                                                                    |

Channel 2 will be the flow channel as below – the pulse factor and the meter reading may need to be configured – if so select 'Advanced' button –

(Note - if the logger does not have a Flow Channel then the next Channel in the configuration will be Channel 3)

|                                                                                                    | Config                                                                                                    | ure Logger Wizard                                                                                                    |
|----------------------------------------------------------------------------------------------------|----------------------------------------------------------------------------------------------------|----------------------------------------------------------------------------------------------------|
| Configuration Summary:                                                                                                    |                                                                                                    | Configuration Option:                                                                                                    |
| Logger Type:     Connection Type:     Baud Rate:     Logger Type:     Source Connection:     Connection:     Connection:     Connection Type:     Baud Rate:     Relephone Number:     Channel 1:     Channel 2: | Multilog LX GPRS<br>Direct (Cable)<br>Baud Rate: 9600<br>Multilog LX GPRS<br>EH2_:<br>4SD:<br>GPRS<br>Baud Rate: 9600<br>+447713369404 | Channel 02 Configuration:<br>Enable the channel if required and set the logging mode<br>for digital channels. Select the required transducer type<br>For Enabled<br>Count Standard<br>Transducer Digital (Flow)<br>Meter Reading: 10.0000<br>Units Per Pulse: 1.00000 |
| <                                                                                                    | >                                                                                                    | , interaction                                                                                                    |
|                                                                                                    |                                                                                                    | << Previous Next >> Cancel                                                                                                    |

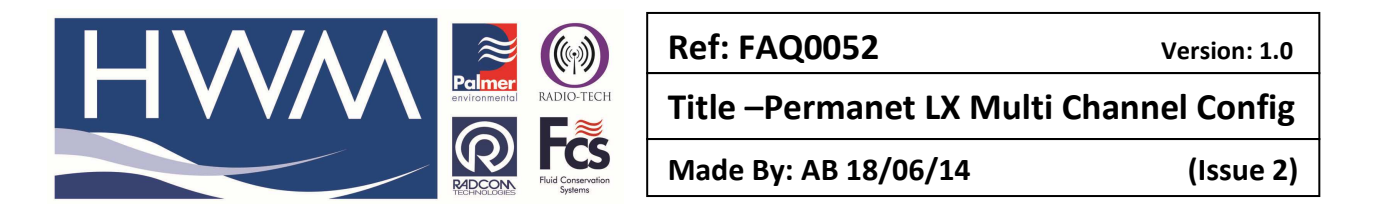

Configure the values as required and select 'OK' and then select 'Next'

| Flow Transducer                     |                                                                                                    |     |  |  |
|-------------------------------------|----------------------------------------------------------------------------------------------------|-----|--|--|
| Select the u<br>applied to the      | nits Sensor type. This defines the type of units that can be<br>e data. Select a stored transducer from the list, or select user | < > |  |  |
| Sensor Type:                        | Flow                                                                                                    |     |  |  |
| Transducer                          |                                                                                                    |     |  |  |
| Select:                             | User Defined Transducer 💌 💌 Remove                                                                                               |     |  |  |
| Enter/Edit Transd                   | ucer                                                                                                    |     |  |  |
| Name:                               |                                                                                                    |     |  |  |
| Units Per Pulse:                    | 1.000000                                                                                                    |     |  |  |
| Offset:                             | 0.000000                                                                                                    |     |  |  |
| Data Type:                          | All Data Values 💽                                                                                                    |     |  |  |
| Add to Select Transducer List Bands |                                                                                                    |     |  |  |
| Export                              | 0K Cance                                                                                                    |     |  |  |

Channel 3 is the Noise channel and should be as below -

| Configure Logger Wizard                                                                                                    |                                                                                                    |                                                                                                    |
|----------------------------------------------------------------------------------------------------|----------------------------------------------------------------------------------------------------|----------------------------------------------------------------------------------------------------|
| Configuration Summary:                                                                                                    |                                                                                                    | Configuration Option:                                                                                                    |
| Logger Type:<br>Connection Type:<br>Baud Rate:<br>Connection Type:<br>Connection Type:<br>Connection Type:<br>Connection Type:<br>Baud Rate:<br>Channel 1:<br>Channel 1:<br>Channel 2:<br>Channel 3: | Multilog LX GPRS<br>Direct (Cable)<br>Baud Rate: 9600<br>Multilog LX GPRS<br>EH2_:<br>4SD :<br>GPRS<br>Baud Rate: 9600<br>+447713369404 | Channel 03 Configuration:         Enable the channel if required and set the logging mode for digital channels. Select the required transducer type         Enabled         Transducer         Analogue (Pressure) |
|                                                                                                    |                                                                                                    | Calibration: 0.100000                                                                                                    |
| <                                                                                                    | >                                                                                                    |                                                                                                    |
| << Previous Next >> Cancel                                                                                                    |                                                                                                    |                                                                                                    |

If it is correct, ensure it is 'Enabled' and select 'Next'

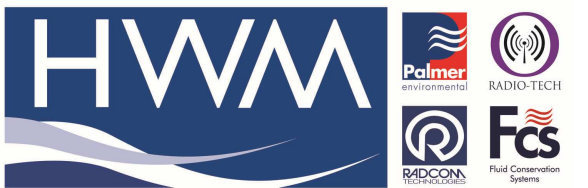

|   | Ref: FAQ0052                             | Version: 1.0 |  |  |  |  |
|---|------------------------------------------|--------------|--|--|--|--|
| ł | Title – Permanet LX Multi Channel Config |              |  |  |  |  |
|   | Made By: AB 18/06/14                     | (Issue 2)    |  |  |  |  |

Channel 4 is the 'Spread' Channel and should be as below -

| (                                                                                                    | Configure Logger Wizard ×                                                                                                    |
|----------------------------------------------------------------------------------------------------|----------------------------------------------------------------------------------------------------|
| Configuration Summary:                                                                                                    | Configuration Option:                                                                                                    |
| Image: Connection Type:       Multilog LX GI         Image: Connection Type:       Direct (Cable)         Image: Baud Rate:       Baud Rate:         Image: Connection Type:       Multilog LX GI         Image: Connection Type:       Baud Rate:         Image: Connection Type:       Multilog LX GI         Image: Connection Type:       Multilog LX GI         Image: Connection Type:       Multilog LX GI         Image: Connection Type:       Multilog LX GI         Image: Connection Type:       Multilog LX GI         Image: Connection Type:       GPRS         Image: Connection Type:       GPRS         Image: Connection Type:       GPRS         Image: Connection Type:       GPRS         Image: Connection Type:       Hard Rate: 91         Image: Connect 1:       Channel 1:         Image: Channel 2:       Channel 3:         Image: Channel 4:       Multiling LX GI | PRS       Channel 04 Configuration:         500       Enable the channel if required and set the logging mode for digital channels. Select the required transducer type         PRS       Enabled         500       Transducer         Analogue (Pressure)       Calibration:         0.100000       Enter Calibration values |
|                                                                                                    | << Previous Next >> Cancel                                                                                                    |

If it is correct, ensure it is 'Enabled' and select 'Next'

At the next screen configure the Sample rate to be '15 Minutes' as below -

| Configure Logger Wizard                                                                                                    |                                                                                                    |                                                                                                    | ×                                     |
|----------------------------------------------------------------------------------------------------|----------------------------------------------------------------------------------------------------|----------------------------------------------------------------------------------------------------|---------------------------------------|
| Configuration Summary:                                                                                                    |                                                                                                    | Configuration Option:                                                                                                    |                                       |
| <ul> <li>Logger Type:</li> <li>Connection Type:</li> <li>Baud Rate:</li> <li>Logger Type:</li> <li>Zone:</li> <li>Location:</li> <li>Connection Type:</li> <li>Baud Rate:</li> <li>Connection Type:</li> <li>Baud Rate:</li> <li>Telephone Number:</li> <li>Channel 1:</li> <li>Channel 2:</li> <li>Channel 3:</li> <li>Channel 4:</li> <li>Sample Rate:</li> </ul> | Multilog LX GPRS<br>Direct (Cable)<br>Baud Rate: 9600<br>Multilog LX GPRS<br>EH2_:<br>4SD:<br>GPRS<br>Baud Rate: 9600<br>+447713369404 | Sample Rate:<br>Select the required data logging interval. 15 minutes is<br>advisable for standard applications.<br>Sample Rate:<br>15 Minutes | • • • • • • • • • • • • • • • • • • • |
| <                                                                                                    | >                                                                                                    |                                                                                                    |                                       |
|                                                                                                    |                                                                                                    | << Previous Next >> Cano                                                                                                    | el 🗌                                  |

#### Select 'Next'

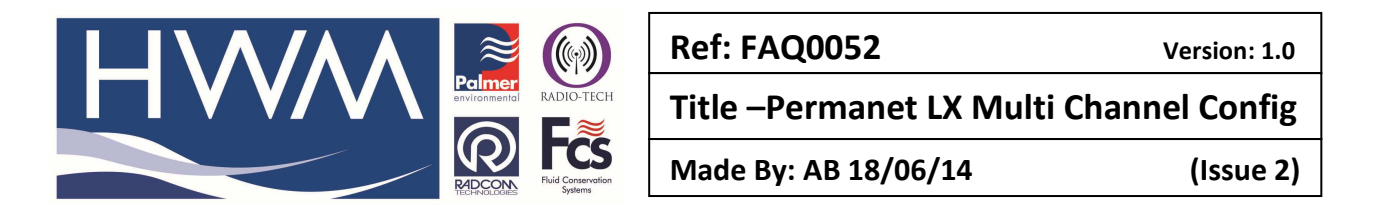

The logger start time needs to be set for 5.30am (as this defines the time the data will be downloaded from the Permalog to the LX each day)

| Configure Logger Wizard                                                                                                    |                                                                                                    |                                                                                                    |  |
|----------------------------------------------------------------------------------------------------|----------------------------------------------------------------------------------------------------|----------------------------------------------------------------------------------------------------|--|
| Configuration Summary:                                                                                                    |                                                                                                    | Configuration Option:                                                                                                    |  |
| Logger Type:<br>Connection Type:<br>Baud Rate:<br>Connection Type:<br>Connection:<br>Connection:<br>Baud Rate:<br>Baud Rate:<br>Baud Rate:<br>Channel 1:<br>Channel 1:<br>Channel 1:<br>Channel 1:<br>Channel 3:<br>Sample Rate:<br>Record Start Time:<br>Memory Mode: | Multilog LX GPRS<br>Direct (Cable)<br>Baud Rate: 9600<br>Multilog LX GPRS<br>EH2_:<br>4SD :<br>GPRS<br>Baud Rate: 9600<br>+447713369404<br>24 Hours<br>05:30:00 23/10/20°<br>Cyclic Memory | Recording:         Enter the recording start time. If a stop time is required, select enable stop and enter the stop time. Loggers are         Record Start Time:       05:30:00 • 23/10/2013 •         Record Stop Time:       17:06:16 • 22/10/2013 •         Enable Stop       © Block Memory         < |  |

Call in should be set at twice per day at 5.40am and 6.00am

| Configure Logger Wizard                                                                                                    |                                                                                                    |                                                                                                    | ×     |
|----------------------------------------------------------------------------------------------------|----------------------------------------------------------------------------------------------------|----------------------------------------------------------------------------------------------------|-------|
| Configuration Summary:                                                                                                    |                                                                                                    | Configuration Option:                                                                                                    |       |
| <ul> <li>☐ Logger Type:</li> <li>⊘ Zone:</li> <li>☐ Location:</li> <li>∅ Connection Type:</li> <li>∅ Baud Rate:</li> <li>☑ Telephone Number:</li> <li>▲ Channel 1:</li> <li>▲ Channel 2:</li> <li>▲ Channel 3:</li> <li>◊ Sample Rate:</li> <li>◊ Record Start Time:</li> <li>◊ Memory Mode:</li> <li>△ Data:</li> <li>△ (2) UDP:</li> <li>△ GPRS Call Times</li> </ul> | Multilog LX GPR<br>EH2_:<br>4SD:<br>GPRS<br>Baud Rate: 9601<br>+447713369404<br>24 Hours<br>05:30:00 23/10,<br>Cyclic Memory<br>GPRS UDP<br>Igrudp.hwm-wate<br>Call Times Table | GPRS Call Times         Select the calling mode, and configure the call times/frequency.         Call Times:         Call Times Table         Enable       Time         UDP         Image: 01       05:40:00         Image: 02       06:00:00         Image: 04       00:072:00         Image: 04       00:072:00 | < > < |
|                                                                                                    |                                                                                                    | << Previous Next >> Car                                                                                                    | ncel  |

All other settings as per normal Multilog LX and then 'Upload' the settings to the logger -

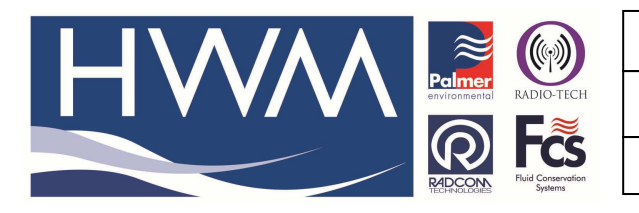

Ref: FAQ0052

Version: 1.0

# Title – Permanet LX Multi Channel Config

Made By: AB 18/06/14

(Issue 2)

| Configure Logger Wizard                                                                                |                                                     |                                                                                                    | ×        |
|----------------------------------------------------------------------------------------------------|-----------------------------------------------------|----------------------------------------------------------------------------------------------------|----------|
| Configuration Summary:                                                                                 |                                                     | Configuration Option:                                                                                        |          |
| 날 Location:<br>② Connection Type:<br>② Baud Rate:<br>과 Telephone Number:                               | 4SD : ^<br>GPRS<br>Baud Rate: 9600<br>+447713369404 | Upload Logger:                                                                                               |          |
| Channel 1:                                                                                             |                                                     | parameters and will start logging. The information will be<br>Select 'Next' To Upload The Logger Parameters. | <b>*</b> |
| <ul> <li>Channel 4:</li> <li>Sample Rate:</li> <li>Record Start Time:</li> <li>Memory Meder</li> </ul> | 15 Minutes<br>05:30:00 23/10/<br>Cuelie Memory      |                                                                                                    |          |
| <ul> <li>✓ Data:</li> <li>✓ [1] UDP:</li> <li>✓ [2] UDP:</li> </ul>                                    | GPRS UDP<br>Igrudp.hwm-wate                         |                                                                                                    |          |
| GPRS Call Times     GPRS Network                                                                       | Call Times Table                                    |                                                                                                    |          |
|                                                                                                    | ,                                                   | << Previous Next >> Canc                                                                                     | el       |

Carry out a GPRS test to ensure you have communications to Datagate.

| Configure Logger Wizard                                                                                                    |                                                                                                    |                                                                                                    | x |
|----------------------------------------------------------------------------------------------------|----------------------------------------------------------------------------------------------------|----------------------------------------------------------------------------------------------------|---|
| Configuration Summary:                                                                                                    |                                                                                                    | Configuration Option:                                                                                                    |   |
|                                                                                                    | EH2_: ^<br>4SD :<br>GPRS<br>Baud Rate: 9601<br>+447713369404<br>24 Hours<br>05:30:00 23/10,<br>Cuclic Memory | Finished:         The logger has been uploaded and started. The location information has also been entered in the database.         The Logger has now been uploaded The Database has been updated         Zero Transducers: |   |
| ✓ Memory Mode:       Cyclic Memory         ✓ Data:       GPRS UDP         ☑ [1] UDP:       Igrudp. hwm-wate         ☑ [2] UDP:       GPRS Call Times         Call Times Call Times       Call Times Table         ☑ GPRS Network       ✓ | >I.c     >2<                                                                                                 |                                                                                                    |   |
|                                                                                                    |                                                                                                    | << Previous Next >> Finish                                                                                                    |   |

#### IMPORTANT

Now ensure the Permalog is 'woken up' from its transport mode by swiping the side of it using the magnetic base of the LX Antenna and ensuring there is a short sequence of Red and Green LED flashes visible in the winodw in the top of the yellow moulding -

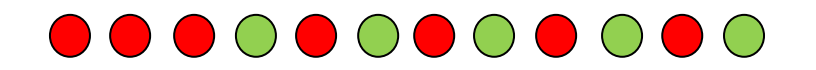

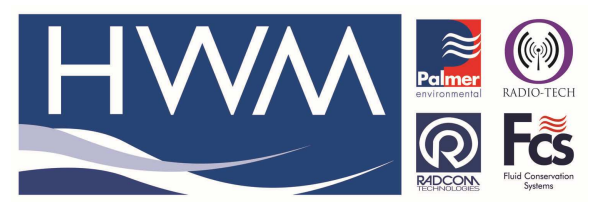

| Ref: FAQ0052                             | Version: 1.0 |  |
|------------------------------------------|--------------|--|
| Title – Permanet LX Multi Channel Config |              |  |
| Made By: AB 18/06/14                     | (Issue 2)    |  |

Datagate /HWM Online/Almos

You need to set Noise and Spread, channels on Datagate in order for Almos to correctly process the data from the logger.

Open the correct Datagate account and locate the logger and 'open' it -

| tagate. <b>mobifi.com</b> /dgweb/logger                                                                                                    | html?id=29036                                                                                                    |                                                                                                    |                                                                                     |                                                                                                    | 🚖 ⊽ C 🛛 🚼 * Google                                          | Q                                                                    | - |  |
|----------------------------------------------------------------------------------------------------|----------------------------------------------------------------------------------------------------|----------------------------------------------------------------------------------------------------|-------------------------------------------------------------------------------------|----------------------------------------------------------------------------------------------------|-------------------------------------------------------------|----------------------------------------------------------------------|---|--|
| ted 📵 Getting Started                                                                                                    |                                                                                                    |                                                                                                    |                                                                                     |                                                                                                    |                                                             |                                                                      |   |  |
| HWM                                                                                                    | DataGate                                                                                                    |                                                                                                    |                                                                                     |                                                                                                    |                                                             | Current üser: hwmsa01<br>Access level: Super admin<br>Logout: logout |   |  |
| Loggers                                                                                                    | View logger                                                                                                    |                                                                                                    |                                                                                     |                                                                                                    |                                                             |                                                                      |   |  |
| Loggers<br>Summary<br>All Loggers<br>Quiet loggers<br>Lost loggers<br>Upload loggers<br>Create a new logger<br>Send to loggers<br>Logger Types<br>Logger types<br>New logger type<br>Channel units<br>Channel units | Serial number 233<br>Datagate number 230<br>Mobile number 290<br>GSM data number<br>Site name Per<br>Site in 11th<br>Date created 14-4<br>Network T-M<br>Network T-M<br>Network T-M<br>Sound by Miar | 3197<br>6<br>7297540<br>hanet HUB<br>5t Yard<br>ar-2013 02:35:38<br>bile<br>ii Dade County1<br>ccounts Alarm resp | L<br>L<br>Haig<br>Sta<br>B<br>Battery oc<br>Signal<br>Signal<br>Signal<br>Signal    | atitude 25.78441<br>Ingitude -80.21185<br>ht AOD<br>rt date 21-Mar-20<br>di date 14-Mar-20<br>di date 14-Mar-20<br>di da | 13 00:00<br>18 23:59<br>Outgoing messages                   | Edit logger                                                          | D |  |
| Accounts                                                                                                    | Incoming GPRS message                                                                                                    | s                                                                                                    | Incoming SMS messag                                                                 | es                                                                                                    | Outgoing messag                                             | es                                                                   |   |  |
| My Account<br>My Account<br>Change my password<br>All accounts<br>All accounts<br>Create new account                                                                                                    | Deduct credits fal<br>Credits 10<br>Credits used 0<br>Number received 0<br>Waiting for credits 0                                                                                                    | se (toggle)<br>0000                                                                                               | Deduct credits<br>Credits<br>Credits used<br>Number received<br>Waiting for credits | false (toggle)<br>1000<br>0<br>0<br>0                                                                                                    | Deduct cre<br>Cre<br>Credits o<br>Number<br>Waiting for cre | adits true (toggle)<br>adits 1000<br>used 0<br>sent 0<br>adits 0     |   |  |
| Logs                                                                                                    | Alert after x days 0                                                                                                    |                                                                                                    | Alert after x days                                                                  | 0                                                                                                    | Last message                                                | sent                                                                 |   |  |
| Messaging logs<br>Incoming SMS<br>Incoming GPRS<br>Incoming Alarms<br>Outgoing messages                                                                                                    | Add incoming 0                                                                                                    | PRS credits                                                                                                    | Add incomin                                                                         | g SMS credits<br>Add SMS credits                                                                                                    | Add                                                         | Add credits                                                          |   |  |

Select the 'Channels' tab -

| .e.mobifi.com/dgweb/logger.ht                                                           | ml?id=29036#channels                                                       |                                                                     |                                |                                                               | ☆ v C          | 🔡 🕶 Google | ,                                                                    | )  | 3 |
|-----------------------------------------------------------------------------------------|----------------------------------------------------------------------------|---------------------------------------------------------------------|--------------------------------|---------------------------------------------------------------|----------------|------------|----------------------------------------------------------------------|----|---|
| Betting Started                                                                         |                                                                            |                                                                     |                                |                                                               |                |            |                                                                      |    |   |
| HWM                                                                                     | DataGate                                                                   |                                                                     |                                |                                                               |                |            | Current user: hwmsa01<br>Access level: Super admir<br>Logout: logout | a. |   |
| Loggers                                                                                 | View logger                                                                |                                                                     |                                |                                                               |                |            |                                                                      |    |   |
| Loggers<br>Summary<br>All Loggers<br>Quiet loggers<br>My Loggers                        | Serial number 2<br>Datagate number 2<br>Mobile number 1<br>GSM data number | 5323197<br>9036<br>9047297540                                       | La<br>Lony<br>Heigh<br>Star    | titude 25.78441<br>jitude -80.21185<br>AOD<br>t date 21-Mar-2 | 5<br>013 00:00 |            | Edit logger<br>Edit logger channels                                  |    |   |
| Lost loggers<br>Upload loggers<br>Create a new logger<br>Send to loggers                | Site name P<br>Site id 1<br>Date created 1<br>Network T                    | ermanet nuo<br>1th St Yard<br>4-Mar-2013 02:35:38<br>-Mobile<br>Vis | Battery con<br>Signal str<br>V | dition 0.0v<br>ength<br>arsion                                | 010 23:28      |            |                                                                      |    |   |
| Logger Types<br>Logger types<br>New logger type                                         | Owned by M                                                                 | liami Dade County1                                                  |                                | Type                                                          |                |            |                                                                      |    |   |
| Channel units<br>Channel units<br>New channel unit                                      | Credits Channels                                                           | Accounts Alarm response                                             | es Incoming data               | Incoming text                                                 | Outgoing mes   | sages      |                                                                      | _  |   |
| Accounts                                                                                | Channels                                                                   |                                                                     |                                |                                                               |                |            |                                                                      |    |   |
| My Account<br>My Account                                                                | Number Flow pulse                                                          | e factor Meter read value                                           | e Meter read date              | Analog low                                                    | Analog high    | Name Offs  | et Measurement Dele                                                  | e  |   |
| All accounts<br>All accounts                                                            | Nothing found to display.                                                  | _                                                                   |                                |                                                               |                |            |                                                                      |    |   |
| oqs                                                                                     |                                                                            | A                                                                   | dd new channel                 | Edit logg                                                     | jer channels   |            |                                                                      |    |   |
| Messaging logs<br>Incoming SMS<br>Incoming GPRS<br>Incoming Alarms<br>Outgoing messages |                                                                            |                                                                     |                                |                                                               |                |            |                                                                      |    |   |
| Lost messages                                                                           |                                                                            |                                                                     |                                |                                                               |                |            |                                                                      |    |   |

If no channels are showing then select the 'Add new channel' button

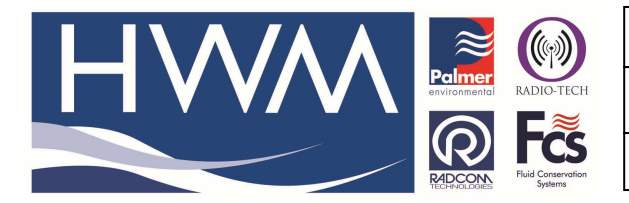

| Ref: | FAQ | 0052 |
|------|-----|------|
|------|-----|------|

Version: 1.0

Title – Permanet LX Multi Channel Config

Made By: AB 18/06/14

(Issue 2)

Create the channels as follows -

| Ch1 = Pressure | Offset     | 0.0     | Cal = 0.1                                   |
|----------------|------------|---------|---------------------------------------------|
| Ch2 = Flow     | Offset     | 0.0     | Cal = (as per logger config of flow sensor) |
| Ch3 = Noise    | Offset     | 0.0     | Cal = 1.0                                   |
| Ch4 = Spread   | Offset 0.0 | Cal = 1 | .0                                          |

### NOTE - Do not create a channel for Leak / No leak

| gate. <b>mobifi.com</b> /dgweb/editloggerd      | hannels.html?loggerld=33207 |                         |                        | G ▼ C Google              | P 🖸 | - |
|-------------------------------------------------|-----------------------------|-------------------------|------------------------|---------------------------|-----|---|
| ed 😻 Getting Started                            |                             |                         |                        |                           |     |   |
| Send to loggers                                 | Channel type                | Pressure                | Channel type           | Flow                      |     |   |
| Logger Types<br>Logger types                    | Calibration Multiplier      | 0.1                     | Calibration Multiplier | 10.0                      |     |   |
| New logger type<br>Chappel units                | Meter read value            |                         | Meter read value       |                           |     |   |
| Channel units<br>New channel unit               | Meter read date             | 17 v 6 v 2013 v 0 v 0 v | Meter read date        | 17 v 6 v 2013 v 0 v       |     |   |
| Accounts                                        | Analogue low value          |                         | Analogue low value     |                           |     |   |
| My Account<br>My Account                        | Analogue high value         |                         | Analogue high value    |                           |     |   |
| All accounts                                    |                             |                         |                        |                           |     |   |
| All accounts<br>Create new account              | Channel 3                   |                         | Channel 4              |                           | -   |   |
| Logs                                            | Number                      | 3                       |                        | •                         |     |   |
| Messaging logs                                  | Name                        | Noise                   | Name                   | Spread                    |     |   |
| Incoming SMS<br>Incoming GPRS                   | Offset                      | 0.0                     | Offset                 | 0.0                       |     |   |
| Incoming Alarms                                 | Channel type                | Noise 🗸                 | Channel type           | Spread v                  |     |   |
| Lost messages                                   | Calibration Multiplier      | 1.0                     | Calibration Multiplier |                           |     |   |
| Lost messages summary<br>Extended API           | Meter read value            |                         | Meter read value       |                           |     |   |
| Other logs                                      | Meter read date             | 17 v 6 v 2013 v 0 v 0 v | Meter read date        | 24 v 10 v 2013 v 10 v 0 v |     |   |
| API log                                         | Analogue low value          |                         | Analogue low value     |                           |     |   |
| Logs<br>Logins                                  | Analogue high value         |                         | Analogue high value    |                           |     |   |
| Credits                                         | -                           |                         |                        |                           |     |   |
| Global credits<br>Credits<br>Message statistics | Update logger channe        | Is                      |                        |                           |     |   |
| Statistics                                      |                             |                         |                        |                           |     |   |
| Statistics                                      |                             |                         |                        |                           |     |   |
| ADT                                             |                             |                         |                        |                           |     |   |

Select 'Update logger Channels' to complete. Check the channels are correct as following screen.

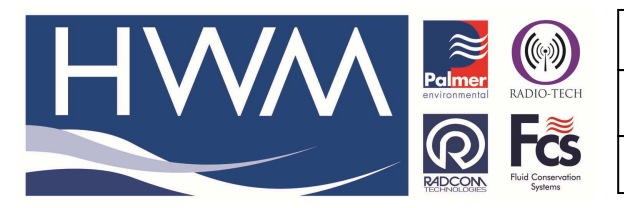

## Ref: FAQ0052

Version: 1.0

Title – Permanet LX Multi Channel Config

Made By: AB 18/06/14

(Issue 2)

| ate: <b>mobifi.com</b> /dgweb/logger.ht            | ml?id=29036#c | hannels           |                     |                     |               | $\sum_{i=1}^{n} \forall C^{i}$ | 🔡 🕶 Goo  | ogle   |             | P       |   |
|----------------------------------------------------|---------------|-------------------|---------------------|---------------------|---------------|--------------------------------|----------|--------|-------------|---------|---|
| Getting Started                                    |               |                   |                     |                     |               |                                |          |        |             |         |   |
| New channel unit                                   |               | Owned by Miami Da | de County1          |                     |               |                                |          |        |             |         |   |
| My Account<br>My Account                           | Credits       | Channels Acco     | unts Alarm response | es Incoming data    | Incoming text | Outgoing mes                   | sages    |        |             |         |   |
| Change my password<br>All accounts<br>All accounts | Channels      |                   |                     |                     |               |                                |          |        | p.          |         | 1 |
| Create new account                                 | Number        | Flow pulse factor | Meter read value    | Meter read date     | Analog low    | Analog high                    | Name     | Offset | Measurement | Delete  |   |
| Logs                                               | 1             | 0.1               |                     | 2013-10-24 00:00:00 |               |                                | Pressure |        | Pressure    | 슝       | 1 |
| Messaging logs                                     | -             | 10.0              |                     | 2013 10 24 00:00:00 |               |                                | Flow     |        | Flow        |         |   |
| Incoming GPRS                                      | 2             | 10.0              |                     | 2013-10-24 00.00.00 |               |                                | 1 IOW    |        | now         | 8<br>22 |   |
| Incoming Alarms<br>Outgoing messages               | 3             | 1.0               |                     | 2013-10-24 10:00:00 |               |                                | woise    |        | Noise       | 11      |   |
| Lost messages                                      | 4             | 1.0               |                     | 2013-10-24 10:00:00 |               |                                | Spread   |        | Spread      | 11      |   |
| Lost messages summary<br>Extended API              |               |                   | A                   | dd new channel      | Edit logo     | er channels                    |          |        |             |         |   |
| Other logs                                         |               |                   |                     |                     |               |                                |          |        |             |         |   |
| API log                                            |               |                   |                     |                     |               |                                |          |        |             |         |   |
| Logs                                               |               |                   |                     |                     |               |                                |          |        |             |         |   |
| Logins                                             |               |                   |                     |                     |               |                                |          |        |             |         |   |
| Credits                                            |               |                   |                     |                     |               |                                |          |        |             |         |   |
| Global credits<br>Credits<br>Message statistics    |               |                   |                     |                     |               |                                |          |        |             |         |   |
| Statistics                                         |               |                   |                     |                     |               |                                |          |        |             |         |   |
| Statistics<br>Incoming messages                    |               |                   |                     |                     |               |                                |          |        |             |         |   |
| API                                                |               |                   |                     |                     |               |                                |          |        |             |         |   |
| ADI Taska                                          |               |                   |                     |                     |               |                                |          |        |             |         |   |
| API tests<br>API test<br>Messaging test            |               |                   |                     |                     |               |                                |          |        |             |         |   |

#### **Document History:**

| Edition | Date of Issue | Modification   | Notes |
|---------|---------------|----------------|-------|
| First   | 13/10/13      | Release        |       |
| Second  | 18/06/14      | FAQ new format |       |